# 現場 Plus

## リリースノート

2024年1月更新版

協力業者ユーザー様向け

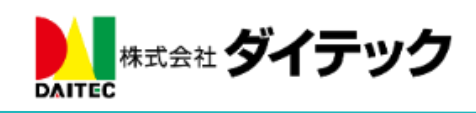

### 改善項目一覧

| 1. | 工程表      |                                         | 1              |
|----|----------|-----------------------------------------|----------------|
| 1  | l-1 1行   | 内の工程を確認する                               | 1              |
|    | 1-1-1    | 1 行内の工程を表示する                            | 1              |
|    | 1-1-2    | 1 行内の工程の詳細を確認する                         | <b>2</b>       |
| 1  | 1-2 その   | 他修正                                     | 3              |
|    | 1-2-1    | モバイル版工程表での表示の改善                         | 3              |
| 2. | トーク      |                                         | 4              |
| 2  | 2-1 転送   | 機能の追加                                   | 4              |
|    | 2-1-1    | トークグループに転送する                            | <b>5</b>       |
|    | 2-1-2    | 元請ユーザーに転送する                             | <b>5</b>       |
| 2  | 2-2 返信   | 通知設定の追加                                 | 6              |
| 3. | iPhone • | iPad で、現場 Plus 以外のアプリから PDF ファイルをアップロード | 7              |
| ç  | 3-1 現場   | - Plus 以外のアプリから PDF ファイルをアップロードする       | $\overline{7}$ |
|    | 3-1-1    | 「まどりっち」の例                               | $\overline{7}$ |
|    | 3-1-2    | 「共有ボタン 🖞」の例                             | 8              |

#### 1. 工程表

- 1行内に複数の工程を表示できるようにしました。
- モバイル版工程表で、グループ行の区切りを分かりやすくしました。

#### 1-1 1行内の工程を確認する

- 1-1-1 1行内の工程を表示する
- 工程名左部にある「>アイコン」をクリックすると、行内の工程バーを確認することができます。
   初期表示は、常に折りたたまれた状態で表示されます。

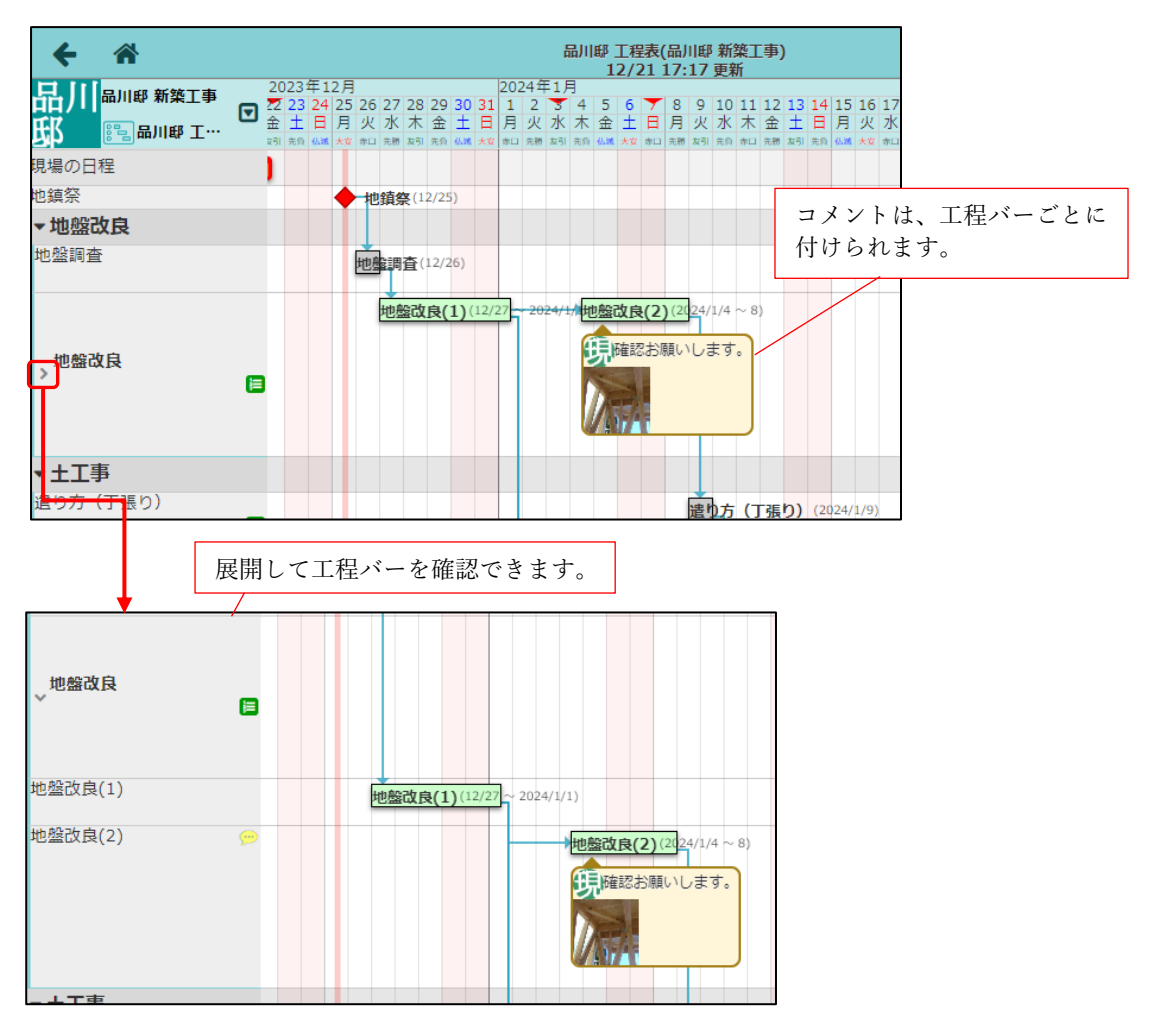

**1-1-2** 1行内の工程の詳細を確認する

- 複数の工程が登録された行の工程名箇所をクリックすると、詳細ポップアップが表示されます。
- 各工程バーをクリックすると、それぞれの工程の詳細ポップアップが表示されます。
  - > 内容の確認・編集操作は、従来の工程と同様です。

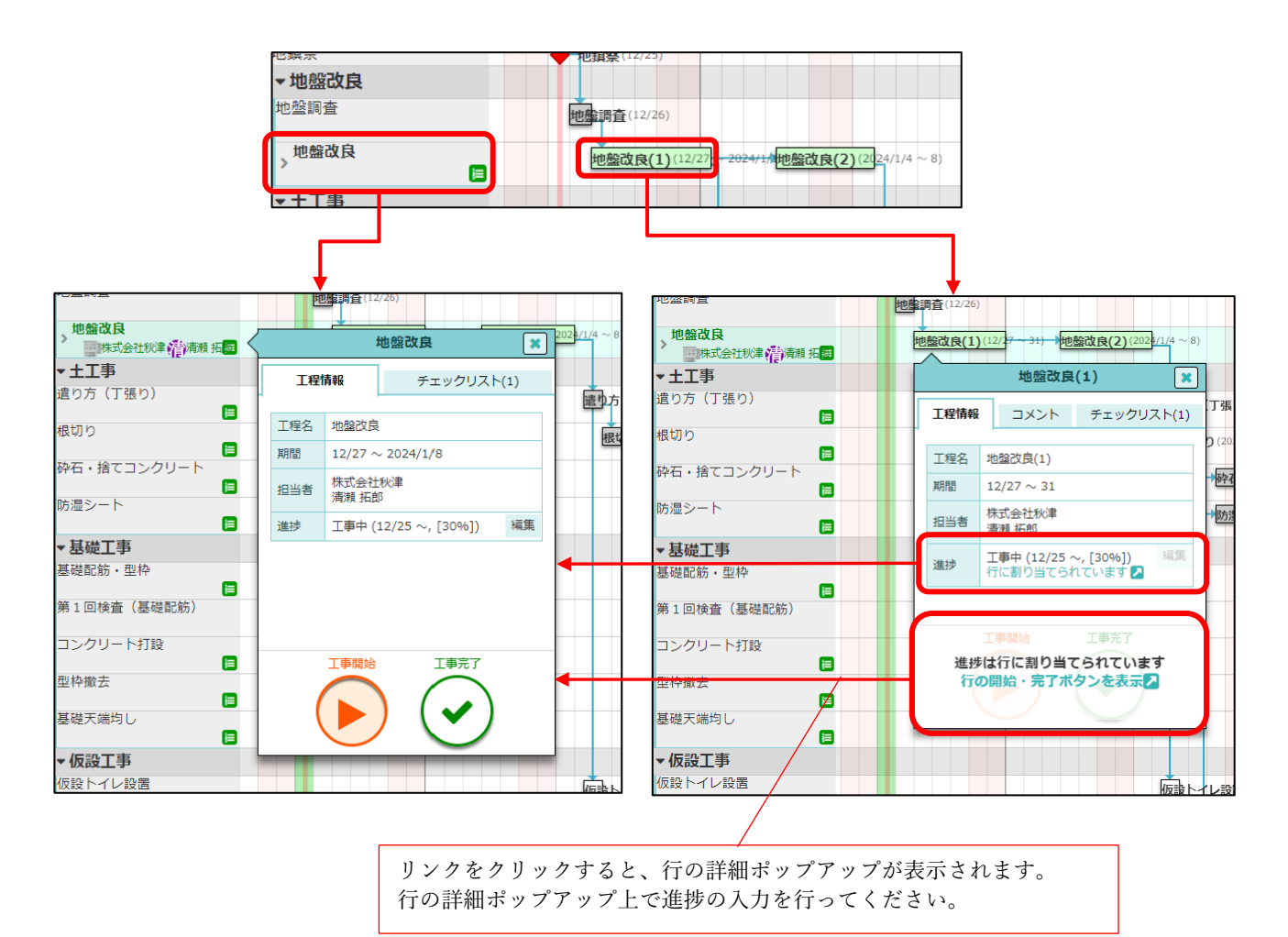

#### 1-2 その他修正

- 1-2-1 モバイル版工程表での表示の改善
- モバイル版工程表で、グループ行の区切りを分かりやすくしました。

| +    | *        |       |   |     |    |     |    |    |    |    |    |    |    |    |      |      |
|------|----------|-------|---|-----|----|-----|----|----|----|----|----|----|----|----|------|------|
| 早川田  |          | °⊤==  |   | 202 | 3年 | 12) | 月  |    |    |    |    |    |    |    |      |      |
| ᇔᄷ   | 南川郡 新茶   | ≹上争   |   | 6   | 7  | 8   | 9  | 10 | 11 | 12 | 13 | 14 | 15 | 16 | 17   | 1    |
| 刺衆上  | ு சயா    | 伊主    | ۳ | 水   | 木  | 金   | ±  | Η  | 月  | 火  | 水  | 木  | 金  | ±  | Η    | 月    |
| 爭    |          | _1±1X |   | 先負  | 仏滅 | 大安  | 赤口 | 先勝 | 友引 | 先負 | 大安 | 赤口 | 先勝 | 友引 | 先負   | 11.3 |
| 基礎配筋 | あ・型枠     |       |   |     |    |     |    |    |    |    |    |    |    |    |      |      |
| 第1回樽 | 資(基礎國    | 记筋)   |   |     |    |     |    |    |    |    |    |    |    |    |      |      |
| コンクリ | リート打設    |       |   |     |    |     |    |    |    |    |    |    |    |    |      |      |
| 型枠撤去 | ž        |       |   |     |    |     |    |    |    |    |    |    |    |    |      |      |
| 基礎天站 | 均し       |       |   |     |    |     |    |    |    |    |    |    |    |    |      |      |
| ▼仮設  | L事       |       |   | Ν   |    |     |    |    |    |    |    |    |    |    |      |      |
| 仮設トイ | ていないである。 |       |   |     |    |     |    |    |    |    | 仮  | ₽ŀ | 11 | 設設 | 置(1  | 12/  |
| 仮設電気 | 設置       |       |   |     |    |     |    |    |    | [  | 仮  | 建電 | 気影 | 置  | (12/ | 13   |
| 仮設水道 | 包設置      |       |   |     |    |     |    |    |    | [  | 仮  | 设水 | 道討 | 置  | (12/ | 13   |
| 足場組立 | Ĺ        |       |   |     |    |     |    |    |    |    |    |    |    |    |      |      |
| 足場撤去 | Ž        |       |   | J   |    |     |    |    |    |    |    |    |    |    |      |      |

- 2. トーク
- 2-1 転送機能の追加
- メッセージを転送できるようにしました。
- 自分自身が送信したメッセージも転送することができます。
- 転送するメッセージは新規メッセージとして送信します。
  - ▶ 添付ファイルは新規ファイルとして添付します。

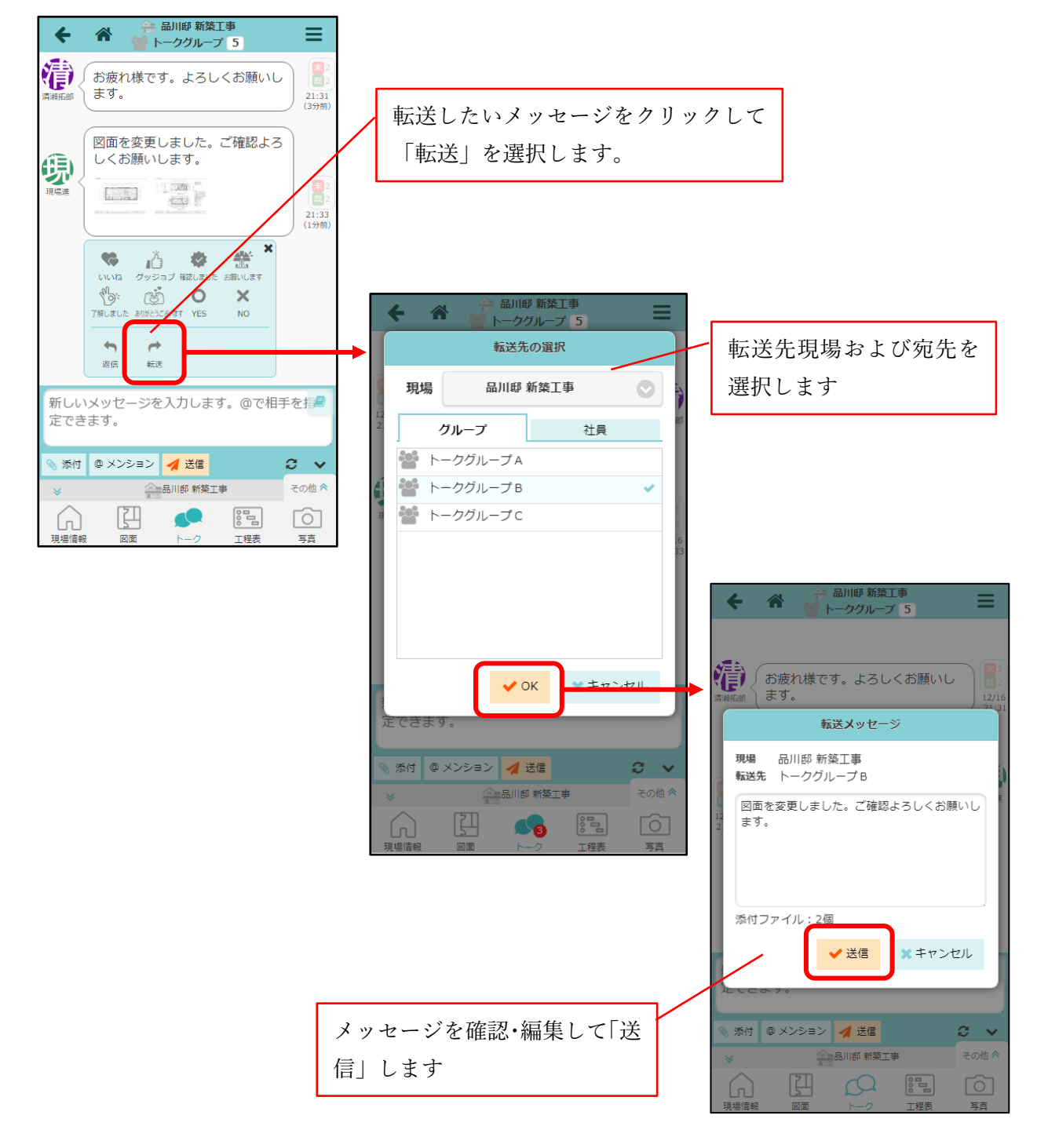

#### 2-1-1 トークグループに転送する

- 転送先の現場を変更することができます。
- 自身が参加するトークグループを表示します。

| 転送先の選択                                             | ○ 現場を選択    |  |
|----------------------------------------------------|------------|--|
| 現場 品川邸 新築工事                                        | ۹ 🔍        |  |
|                                                    | 指定しない      |  |
|                                                    | 商談中        |  |
| <ul> <li>► - 00ル-JA</li> <li>► - 00ル-JB</li> </ul> | 🚑 田町邸 新築工事 |  |
| ■ トークグループ C                                        | 浜松町邸 新築工事  |  |
| 6                                                  | 契約済        |  |
|                                                    | 新橋邸新築工事    |  |
|                                                    | 着工前        |  |
|                                                    | 🚔 品川邸 新築工事 |  |
|                                                    | 東京邸 増築工事   |  |
|                                                    | V OK       |  |
| たできます。                                             |            |  |
| 📎 添付 @ メンション 🚀 送信 🛛 📿 🗸                            |            |  |
| ☆ 品川郎 新築工事     その他 ≪     ★                         |            |  |
|                                                    |            |  |
| 引見場信報 図面 トーク 工程表 写真                                |            |  |

2-1-2 元請ユーザーに転送する

- 転送先の現場を変更することができます。
- 指定した現場に参加している有効な元請ユーザーを表示します。
  - ▶ 現場担当者に転送したい場合は「現場担当者」を選択してください。
  - ▶ 現場を指定しない場合は過去にトークのやり取りをしたことがある元請ユーザーを表示します。
- 以下の条件を指定してユーザーを検索することができます。
  - ▶ キーワード:ユーザー(姓名・カナ)

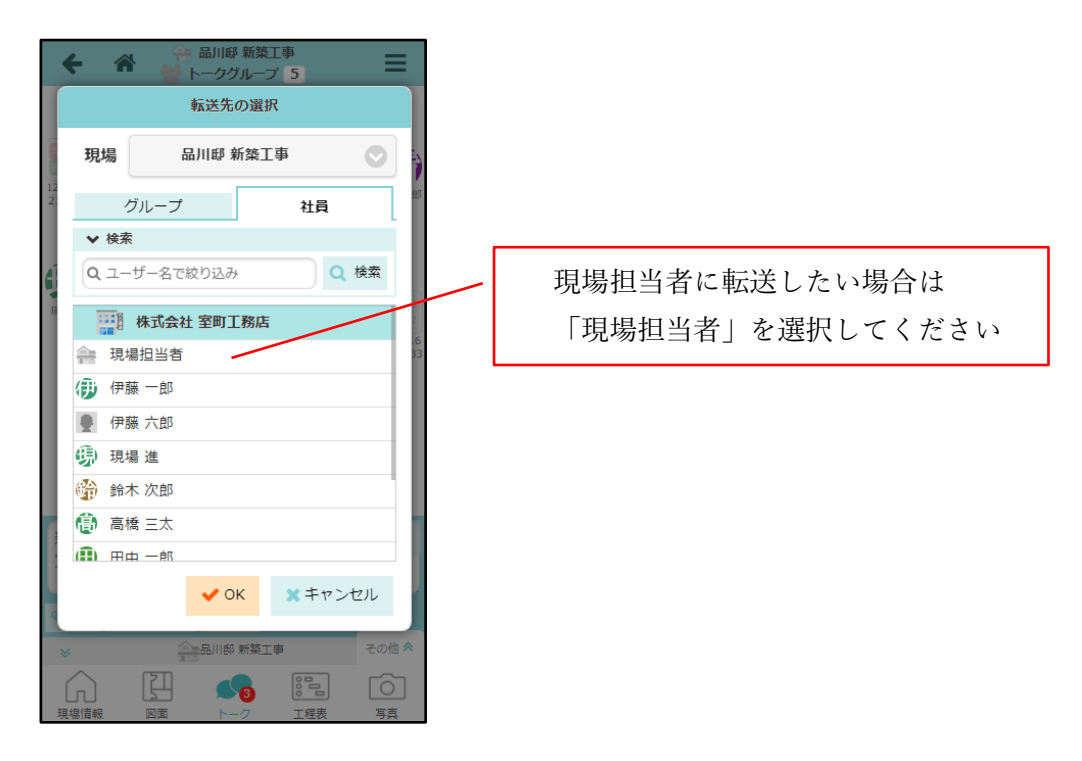

#### 2-2 返信通知設定の追加

- 送信したメッセージに返信があった場合にメールやアプリに通知できるようにしました。
- 通知を受け取る場合は「自分への返信通知」を「受信する」に設定してください。

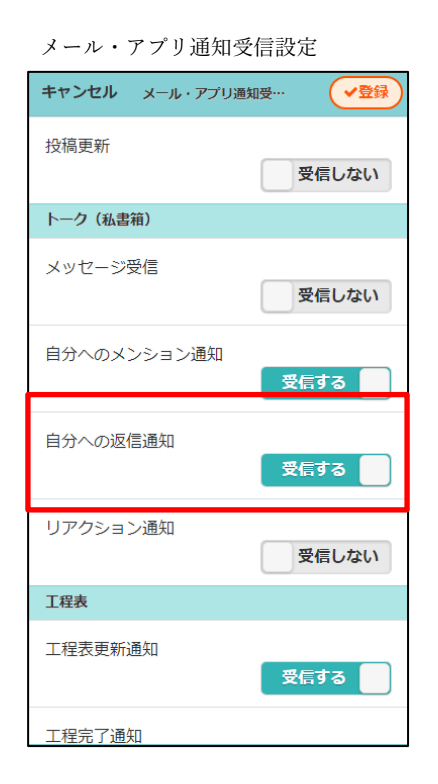

| トーク詳細                                                                                                    | のメニュー            |            |           |   |  |  |  |  |
|----------------------------------------------------------------------------------------------------|------------------|------------|-----------|---|--|--|--|--|
| <b>+</b> *                                                                                                    | 設定               |            |           |   |  |  |  |  |
| 14:48 ましよ                                                                                                    | 既読/未読表法          | <b>示設定</b> |           |   |  |  |  |  |
|                                                                                                    | 表示               |            |           |   |  |  |  |  |
| 日本次部     日本次部     日本次部     日本次部     日本次部     日本次部     日本次部     日本次部     日本次部     日本次部     日本次部     日本次部     日本次部     日本次部     日本次部     日本次部     日本次部     日本次部     日本次部     日本次部     日本次部     日本次部     日本次部     日本次部     日本次部     日本次部     日本次部     日本次部     日本次部     日本次部     日本次部     日本次部     日本次部     日本     日本     日本 | グループメンノ          | (一確認       | ・変更       | Θ |  |  |  |  |
| 13                                                                                                    | トークグループ          | プ所有者変      | 変更        | Ð |  |  |  |  |
| <b>b</b>                                                                                                    | 通知               |            |           |   |  |  |  |  |
| 鈴木次郎 318                                                                                                    | メッセージ受信          |            |           |   |  |  |  |  |
| المح                                                                                                    | ユーザーオプ<br>ションに従う | 受信<br>する   | 受信<br>しない |   |  |  |  |  |
| 鈴木次郎                                                                                                    | 自分へのメン           | ション通       | 知         |   |  |  |  |  |
|                                                                                                    | ユーザーオプ<br>ションに従う | 受信<br>する   | 受信<br>しない |   |  |  |  |  |
| ▲<br>鈴木次郎 □ □ □ □ □ □ □ □ □ □ □ □ □ □ □ □ □ □ □                                                                                                    | 自分への返信は          | <u>甬</u> 知 |           |   |  |  |  |  |
|                                                                                                    | ユーザーオプ<br>ションに従う | 受信<br>する   | 受信<br>しない |   |  |  |  |  |
| 鈴木次郎                                                                                                    | リアクション           | 田知         |           |   |  |  |  |  |
| 新しいメッセ<br>定できます。                                                                                                    | ユーザーオプ<br>ションに従う | 受信<br>する   | 受信<br>しない |   |  |  |  |  |
| ③添付 @ ×2                                                                                                    |                  |            |           |   |  |  |  |  |

#### © 2024 DAITEC Co., Ltd.

- 3. iPhone・iPad で、現場 Plus 以外のアプリから PDF ファイルをアップロード
- 3-1 現場 Plus 以外のアプリから PDF ファイルをアップロードする
- 「まどりっち」などの現場 Plus 以外のアプリから、PDF ファイルを現場 Plus にアップロード することができます。
  - ▶ 「PDF をエクスポート」や、「共有ボタン <sup>1</sup>」を押すと、現場 Plus アプリが選択できます。

|                                                           |                            | ۰ 🗅                                            |
|-----------------------------------------------------------|----------------------------|------------------------------------------------|
|                                                           | 2                          | ⊘ 与 ⊂ ඕ   ♠   ⊕                                |
| エクスポート                                                    |                            | ***                                            |
| ・<br>シエクスポート                                              |                            | M □ □ □ 1                                      |
| ランを開く                                                     | Madoritchi 20230614 130833 | 「現場 Plus」を選択すると                                |
| ヘルプ                                                       | PDF書類 · 497 KB             | アプリが起動します。 グリッド分割 2                            |
|                                                           |                            | グリッドに沿う C<br>水平/垂直に配置 O                        |
| どりっちのメニューで                                                | э <b>с</b> – В             | Inter 2 years                                  |
| PDF をエクスポート」                                              | マークアップ                     | C62 n 8.49m                                    |
| を選択します。                                                   | ブリント ()                    |                                                |
| 8 (A. 8 ) (B.                                             | "ファイル"に保存 日 5 Q            |                                                |
| N                                                         | タグを追加                      |                                                |
| I                                                         | Acrobat に読み込み              |                                                |
|                                                           | アクションを編集 2,7               | 2,730                                          |
| 8屋面積合計:14.91m<br>(4.51坪)                                  |                            | 5,460                                          |
| 15 40 V 42 II.                                            | <br><br>ファイル巻録             | <b>1</b> ◆ 100% ■<br><i>Zw</i> - 70 - <i>K</i> |
| 現場                                                        | 27 T Wallow                | 品川邸 新築工事 >                                     |
| フォルダ種別                                                    |                            | 図面 >                                           |
| フォルダ                                                      |                            | 03. 見取り図 >                                     |
| Madoritchi_20230616_153514.<br>471 KB 2023/06/16 15:35:14 | pdf                        |                                                |
|                                                           |                            | アップロードする現場と<br>フォルダを選択します。                     |
| <u>אכאב</u>                                               |                            |                                                |
|                                                           |                            |                                                |
| ファイル登録通知を送信                                               |                            |                                                |
| ファイル登録通知を送信<br>掲示板で通知                                     |                            |                                                |

3-1-1 「まどりっち」の例

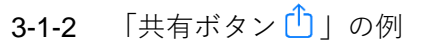

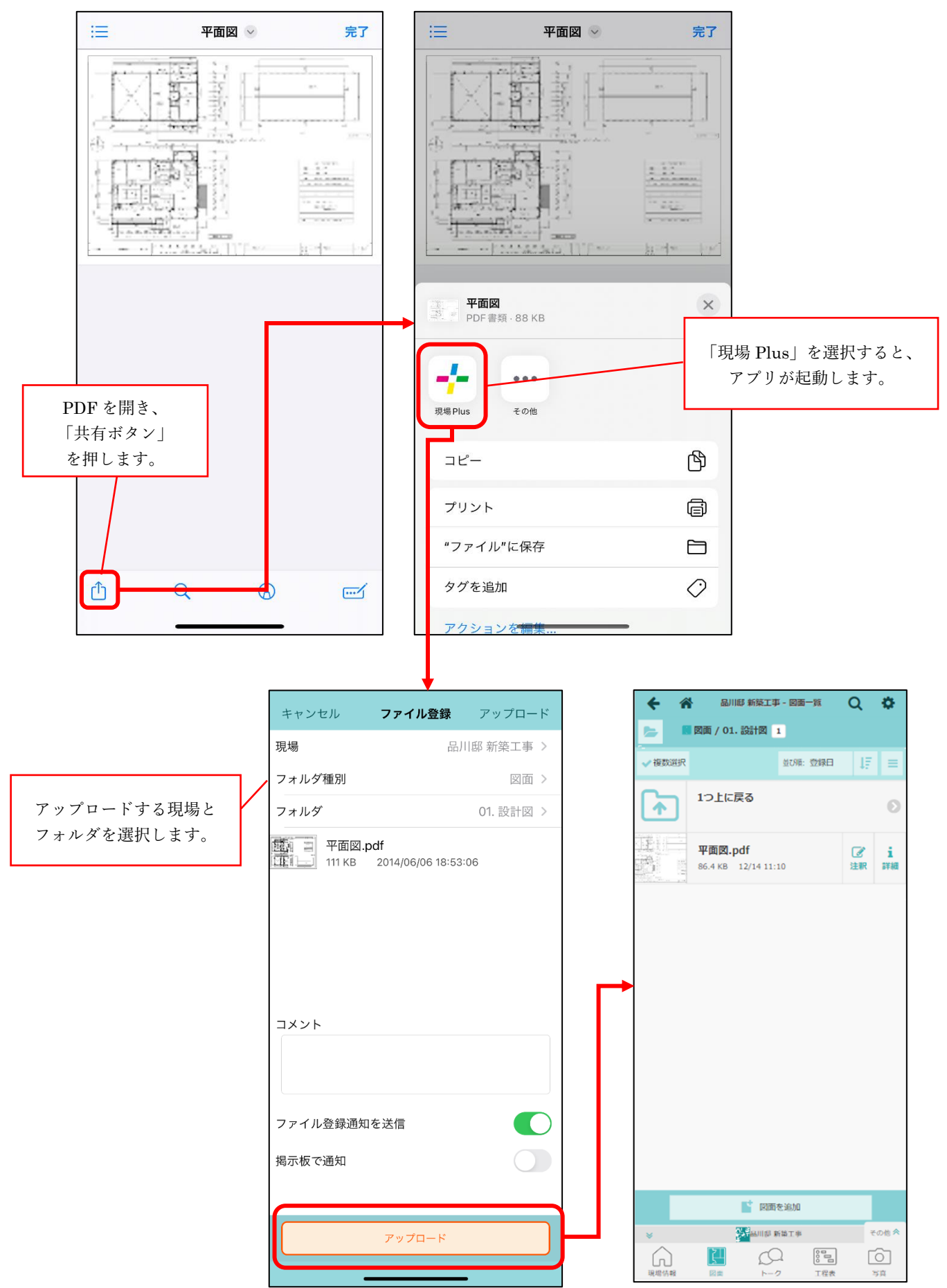